| ◎求職∜                                                    | 態の切り                                    | )替え                  |                                  |               |                |                                           |                         |                  |
|---------------------------------------------------------|-----------------------------------------|----------------------|----------------------------------|---------------|----------------|-------------------------------------------|-------------------------|------------------|
| 「 有效 」 →                                                | 『 無効 』                                  |                      |                                  |               |                |                                           |                         |                  |
| 手順<br>HelloWork Internet Service<br>ハワーワーク インター         | <ol> <li>ログインして、<br/>報・設定」画面</li> </ol> | 「グローバル」<br>fiの「各種設」  | メニューの『ス<br>定」タブ <mark>を</mark> ク |               | ·設定』を          | クリックし                                     | 、「求職情                   |                  |
| ホーム                                                     | 求人検索                                    | 求職活動状況               | <i>ペッセージ</i>                     | 求職者情          | 報·設定           |                                           |                         |                  |
| <u>水融者情報</u> ・記<br>求職者情報・記<br>登録日:2021年6月24日<br>基本情報 求職 | <b>安定</b>                               | · 希望動務地·貸金           | <b>求職情報を編集</b><br>学歴/資格          | バローワーク:<br>経歴 | →豊を表示<br>自己 PR | <sup>ジョブ・カードの</sup><br>(準備<br><b>久舗設定</b> | Dエクスポート<br>中)<br>ブロック一覧 | ページ<br>最下部へ<br>✔ |
| 基本情報                                                    | -クに登録した求職情報です。<br>見したい場合は、求職情報編集        | 真面面で変更できます。          |                                  |               |                |                                           |                         |                  |
| 氏名                                                      |                                         | アシタ ユウキ<br>明日 勇気<br> |                                  |               |                |                                           | _                       |                  |
|                                                         |                                         | $\sim$               |                                  |               |                |                                           |                         | 1                |

|                                                         | 求人検索                                                                       | 求                                             | 職活動状況                                                     |                                                      | 求職    | 者情報・設定       | え しんしょう むくしん こうしん こうしん こうしん こうしん むくしん むくしん むくしん むくしん むくしん ひょうしん ひょう ひょうしん ひょうしん ひょうしん ひょうしん ひょうしん ひょうしん ひょうしん ひょうしん ひょうしん ひょうしん ひょうしん ひょうしん ひょう ひょう ひょう ひょう ひょう ひょう ひょう ひょう ひょう ひょう |                  |
|---------------------------------------------------------|----------------------------------------------------------------------------|-----------------------------------------------|-----------------------------------------------------------|------------------------------------------------------|-------|--------------|----------------------------------------------------------------------------------------------------|------------------|
| <u>ーム</u> > 求職者情                                        | <b>報・設</b> 定                                                               |                                               |                                                           |                                                      |       |              |                                                                                                    |                  |
| ₹職者情                                                    | 報·設定                                                                       |                                               |                                                           |                                                      |       |              |                                                                                                    |                  |
|                                                         |                                                                            |                                               |                                                           |                                                      | ハローワー | - ク受付票を表示    | ジョブ・カー<br>(準                                                                                                    | ドのエクスポート<br>[価中) |
| 基本情報                                                    | 求職情報提供等                                                                    | 希望職種・時間等                                      | 希望勤務地·貸金                                                  | 学歴/資格                                                | 経歴    | 自己PR         | 各種設定                                                                                                    | ブロック一覧           |
| 求職の有効<br>有効期間を<br>求職状態(4<br>以下のボタ                       | 米健<br>期間は、原則として登録か<br>通ぎると求職状態が「無効」<br>育効/無効ごとのマイペー<br>ンから求職活動の状態の「7       | 2 「求」                                         | 職状態」が<br>調整により用いなののない<br>調査マイベージでできなこと<br>を切り着えることができます   | 表示されたら<br>なります。<br>まご覧ください。<br>。「有効へ切り替えられな          |       | 効」をクリ        | リック                                                                                                    |                  |
| 求職の有効<br>求職の有効<br>対期間を<br>求職状態(4<br>以下のボタ<br><b>求職状</b> | 状態<br>調査さんに登録か<br>通ぎると求職状態が無効<br>育効ン無効ごとのマイペー<br>ンから求職活動の状態の「?<br>應        | 2 「我」<br>小小小小小小小小小小小小小小小小小小小小小小小小小小小小小小小小小小小小 | 職状態」が表<br>「「「「「」」でできること<br>を切り着えることができます<br>有効(期限:2021年8月 | 表示されたら<br>なります。<br>をご覧ださい。<br>。「有効」へ切り替えられな<br>引31日) |       | <b>効」をクリ</b> | <b>リック</b><br>stv.                                                                                                    |                  |
| 求職<br>家職の有效<br>有効期間性<br>家職状態の<br>以下のボタ<br><b>求職状</b>    | 状態<br>期間は、原則として全球か<br>通ぎると求職状態が無効<br>育効、無効しごのマイペー<br>ンから求職活動の状態の「3         | 2 「求!<br>小の利用可能範囲は 並<br>有効」「黒幼」に職取高い          | 職代態」が<br>「「「「」」でできること<br>を切り着えることができます<br>有効(期限:2021年8月   | 表示されたら<br>をご覧にださい。<br>。「有効」へ切り替えられな<br>引31日)         |       | 効」をクリ        | リック<br>str.                                                                                                    |                  |
| 求職<br>求職の有効<br>有効期間能<br>求職状的状態<br>以下のボタ<br>求職状          | 状態<br>期間は、原則として至誠か<br>通ぎると求職状態が馬効<br>育か、無効ことのマイペー<br>ンから求職活動の状態の「3         | 2 「求!<br>小の利用可能範囲は 史<br>有効」「無効」(水蔵取品)         | 職代態」が<br>「「「「」」ででできてと<br>を切り着えることができます<br>有効(期限:2021年8月   | 表示されたら<br>(************************************      |       | 効」をクリ        | Jック<br>str.。<br>文項                                                                                                    | <b>贵無</b> 效      |
| 求職<br>求職の有効<br>有効期間能<br>求職状的ボタ<br>以下のボタ<br>、<br>求職状     | 状態<br>期間は、原則として至続か<br>通ぎると求職状態が「無効」<br>育か、無効うごとのマイペー<br>ンから求職活動の状態の「引<br>應 | 2 「求!<br>小小川可能範囲は求<br>育効」「無効」(栄職取消)           | 職状態」が                                                     | 表示されたら<br>べります。<br>きご覧ださい。<br>。(有効)へ切り替えられな<br>引31日) |       | <b>効」をクリ</b> | Jック<br>au.e<br>文庫                                                                                                    | <b>设無</b> 効      |

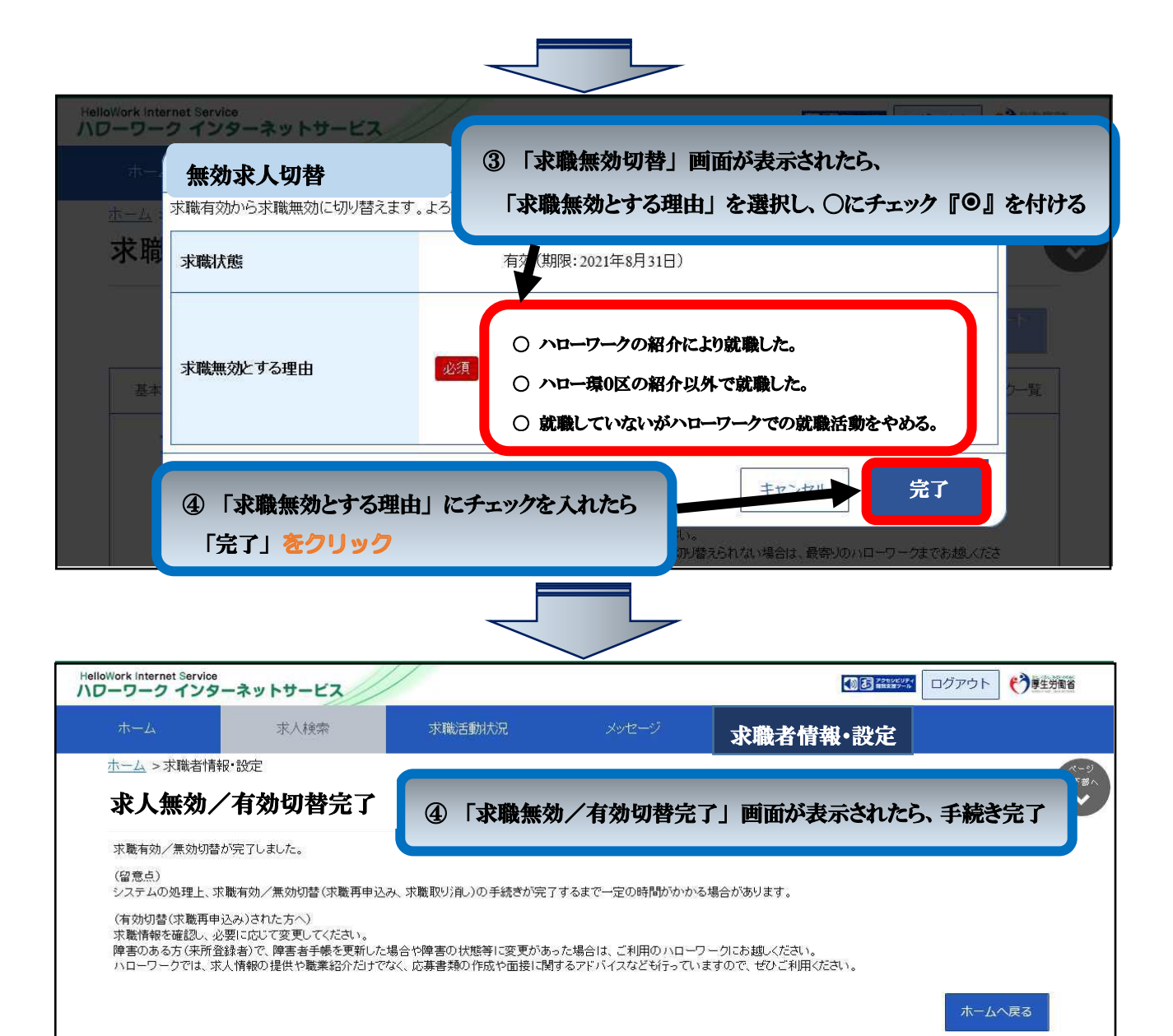

| <u>リンク集</u> | <u>サイトマップ</u> | <u>サイトボリシー</u> | <u>ブライバシーボリシー</u> | <u>利用規約</u> | <u>よくあるご質問</u> | <u>お問い合わせ先</u> | <u>所在地情報</u> | All rights reserved, Copyright (C) Employment Security Bureau, Ministry of Health, Labour and Welfare

| -A                                                                                                    | 求人検索                                                                                                    | 求職                                                                                                    | 活動狀況                                                                                   | メッセージ                                                                        | 求職                                                    | 者情報・設                                                                                                    | 定                                           |                                                       |
|----------------------------------------------------------------------------------------------------|----------------------------------------------------------------------------------------------------|----------------------------------------------------------------------------------------------------|----------------------------------------------------------------------------------------|------------------------------------------------------------------------------|-------------------------------------------------------|----------------------------------------------------------------------------------------------------|---------------------------------------------|-------------------------------------------------------|
| ム > 求職者情報·<br>、職者情報                                                                                                    | <sup>設定</sup>                                                                                                    |                                                                                                    |                                                                                        |                                                                              |                                                       |                                                                                                    |                                             |                                                       |
|                                                                                                    |                                                                                                    |                                                                                                    |                                                                                        | 求職情報を編集                                                                      | ハローワ                                                  | マ受付票を表示                                                                                                    | ジョブ・カー                                      | ードのエクスボート<br>準備中)                                     |
| 禄日:2021年6月24 <br>基本情報                                                                                                    | ∃<br>求職情報提供等                                                                                                    | 希望職種、時間等                                                                                                    | 希望勤務地·賃金                                                                               | 学歴/資格                                                                        | 経歴                                                    | 自己PR                                                                                                    | 各種設定                                        | ブロック一覧                                                |
| 基本情                                                                                                    | 報                                                                                                    |                                                                                                    |                                                                                        |                                                                              |                                                       |                                                                                                    |                                             |                                                       |
| あなたがハロ<br>登録した情報                                                                                                    | ーワークに登録し<br>を変更したい場合                                                                                                    | た求職情報です。<br>は、求職情報編集画                                                                                                    | 面で変更できます。                                                                              |                                                                              |                                                       |                                                                                                    |                                             |                                                       |
| 氏名                                                                                                    |                                                                                                    | ア明                                                                                                    | シタ ユウキ<br>旧 勇気                                                                         |                                                                              |                                                       |                                                                                                    |                                             |                                                       |
|                                                                                                    |                                                                                                    |                                                                                                    |                                                                                        |                                                                              |                                                       |                                                                                                    |                                             |                                                       |
|                                                                                                    | ~                                                                                                    |                                                                                                    | S                                                                                      |                                                                              |                                                       |                                                                                                    |                                             |                                                       |
|                                                                                                    |                                                                                                    |                                                                                                    |                                                                                        |                                                                              |                                                       |                                                                                                    |                                             |                                                       |
| Internet Service<br>リーク インター                                                                                                    | ネットサービス                                                                                                    | ****                                                                                                    | 洋香村中河                                                                                  | 1.42.57                                                                      | <b>N</b> - 11                                         | B. P.P. P                                                                                                    |                                             | סלדים 언                                               |
|                                                                                                    |                                                                                                    |                                                                                                    | (E)#/////G                                                                             |                                                                              |                                                       |                                                                                                    |                                             |                                                       |
| ーム<br>-ム > 求職者情報・                                                                                                    | 設定                                                                                                    |                                                                                                    |                                                                                        |                                                                              |                                                       | 白     牧   改                                                                                                    | <u>به</u>                                   |                                                       |
|                                                                                                    | 設定<br>•設定                                                                                                    |                                                                                                    |                                                                                        |                                                                              |                                                       | 白旧牧。武                                                                                                    |                                             |                                                       |
| -⊿ > <sup>求職者情報・</sup><br>: <b>職者情報</b>                                                                                                    | 設定<br>•設定                                                                                                    |                                                                                                    |                                                                                        |                                                                              | 米職                                                    | <b>白   日 平牧 * 6文</b> .<br>- ク受付票を表示                                                                                     | ジョブ・カ                                       | ードのエクスポート<br>(準備中)                                    |
| -△ > 求職者情報・<br>■ <b>職者情報</b><br>基本情報                                                                                                    | 設定<br>・ <b>設定</b><br>・設定<br>求職情報提供等                                                                                                    | 希望既種·時間等                                                                                                    | 希望勤務地·貸金                                                                               | 学歴/資格                                                                        | メ・用載 -<br>パローワ-<br>経歴                                 | <b>白 1日 平政 * 62</b> 、<br>- ク受付票を表示<br>自己PR                                                                              | た<br>ジョブ・カ<br>各種設定                          | ードのエクスポート<br>(準備中)<br>ブロック一覧                          |
| → > 求職者情報・<br>職者情報<br>基本情報<br>求職状                                                                                                    |                                                                                                    | 希望職種·時間等<br>② 「求職找                                                                                                    | <sup>希望動務地・</sup> 資金<br><b>、「態」が表</b>                                                  | 学歴/資格                                                                        | ス・職で<br>パローワー<br>経歴<br>「 <b>求職有効</b>                  | 白   日 <b>*秋 * 6</b><br>- ク受付票を表示<br>自己 PR<br>」 <b>をクリ</b> :                                                             | ×<br>ジョブ・カ<br>各種設定<br>メク                    | ードのエクスポート<br>(準備中)<br>ブロック一覧                          |
| ▲ > 求職者情報・<br>職者情報<br>基本情報<br>求職の有効期間<br>有効期間を過ぎる<br>求職状態(有効、<br>以下のボタンか=                                                                                                    | また<br>設定<br>・設定<br>家職情報設定は等<br>、原則として至<br>な、原則として至<br>素効ことのマイベー<br>家職者動ごたのマイベー<br>家職者の状態の「利                                                                                                    | 希望職種・時間等<br>② 「求職状<br>になり、マイページの一部時<br>※の利用可能範囲は支援<br>取り「黒幼」(末職取)をど                                                                                                    | 希望動務地・賃金<br><b> 大腹」が表</b><br>電路をこ利用いたのけな<br>なったージアでできょう<br>の一増えることができます                | 学歴/資格<br><b>示されたら、</b><br>なります。<br>も、有効小切/違えられな                              | ス・戦す<br>パローワ・<br>経歴<br>「 <b>求職有効</b><br>まい場合、マンのハロ    | <ul> <li>白 旧 牧 で ひ、</li> <li>- ク受付票を表示</li> <li>自己 PR</li> <li>」 をクリ:</li> <li>コーワークまであ想べり</li> </ul>                   | を<br>ジョブ・カ<br>各種設定<br>ソク                    | ードのエクスポート<br>(準備中)<br>プロック一覧                          |
| ▲ > 求職者情報・<br>職者情報<br>基本情報<br>求職代感(有効期間)<br>す効期間を過ぎ<br>水職状態(有効)<br>以下のボタンか子<br>求職状態                                                                                                    | 設定<br>・設定<br>水職情報是供等<br>意思<br>よ、原則にして至いた。<br>気効ごとのマイペーム 水職活動の状態の「相                                                                                                    | 希望職種・時間等<br>② 「求職社<br>2② 「求職社<br>2005、マイページの一部研<br>2005、利用可能範囲は支払<br>2001、「未知い(求職取)を引<br>2015、<br>二、二、二、二、二、二、二、二、二、二、二、二、二、二、二、二、二、二、二                                                                                                    | 希望動務地・賃金<br><b> 大憩」が表</b>                                                              | 学歴/資格<br><b>示されたら、</b><br>なります。<br>ををご覧ただれ。<br>す。「有効」へ切り増えられん<br>2021年6月24日) | ス・職で<br>パローワー<br>経歴<br>「 <b>求職有効</b><br>(い場合、 (天)のハロ  | <ul> <li>白   日 ¥0 * 向2</li> <li>- ク受付票を表示</li> <li>自己 PR</li> <li>」 をクリ:</li> <li>コーワークまでお越べり</li> </ul>                | <b>と</b><br>ショブ・カ<br><b>各種設定</b><br>ック<br>つ | ードのエクスポート<br>(準備中)<br>ブロック一覧                          |
| ▲ > 求職者情報・<br>二 > 求職者情報・<br>三 職者情報<br>基本情報<br>求職の有効期間<br>有効期間を過ぎ<br>求職状態(有効)<br>以下のボタンかさ<br>、<br>求職状態                                                                                                    | 30000000<br>設定<br>・設定<br>・設定<br>京職情報提供等<br>意<br>意<br>意<br>、原則として至<br>をお取載状態が「希<br>気」<br>(無効)ことのマイペー、<br>求職話動の「状態の「有                                                                                                    | 希望職種・時間等<br>② 「求職社<br>2001月可能範囲は支援<br>約加1月可能範囲は支援<br>第2001月可能範囲は支援<br>第2001月可能範囲は支援<br>第2001月一日<br>第201日日<br>第201日日 | 希望動務地・賃金<br><b> 大熊」 が表</b><br>編誌を二利用いたらけな<br>著マイページでできるこ<br>初/着えることができます<br>初(無効年月日:20 | 学歴/資格<br><b>示されたら、</b><br>なたりにたさい。<br>も、「有効」へ切り替えられた<br>の21年6月24日)           | ス・職で<br>バローワー<br>経歴<br>「 <b>求職有効</b>                  | <ul> <li>白 旧 牧 で ひ、</li> <li>- ク受付票を表示</li> <li>自己 PR</li> <li>」をクリ:</li> <li>コーワークまでお越い</li> </ul>                     | た<br>ジョブ・カ<br>各種設定<br>ック<br>:atv.           | -ドのエクスポート<br><sup>(準備中)</sup><br>プロック一覧               |
| ▲ > 求職者情報・<br>■ 本情報<br>基本情報<br>求職分情報<br>求職状態(有効)。<br>以下のボタンから<br>求職状態                                                                                                    | 3000米ボ<br>設定<br>・設定<br>求職情報提供等<br>意思<br>は、原則にして至<br>したが職状態が「無効」<br>(無効)ごとのマイペー<br>水職活動の状態の「利                                                                                                    | 希望職種・時間等<br>② 「求職我<br>2② 「求職我<br>にない、マイページの一部研<br>2の利用可能範囲は支払<br>取力「無効」(求難取)を<br>4<br>無<br>加(求難取)を<br>4<br>無                                                                                                    | 希望動務地・賃金<br><b> 大腹」が表</b>                                                              | 学歴/資格<br>示されたら、<br>なります。<br>ををご覧ただれ。<br>す。「有効」へ切り増えられん<br>2021年6月24日)        | ス・職で<br>パローワー<br>経歴<br>「 <b>求職有効</b>                  | <ul> <li>白 IF YX * DX</li> <li>- ク受付票を表示</li> <li>自己 PR</li> <li>」をクリ:</li> <li>コーワークまであ越、</li> </ul>                   | た<br>ジョブ・カ<br>各種設定<br>メク<br>Cathe<br>ズ      | -ドのエクスポート<br><sup>(準備中)</sup><br>ブロック一覧<br><b>職有効</b> |
| △ > 求職者情報・<br>■ 本情報<br>基本情報<br>求職次<br>求職状態(有効が)<br>以下のポタンかぞ<br>求職状態                                                                                                    | 3000000000000000000000000000000000000                                                                                                    | <ul> <li>希望既種・時間等</li> <li>② 「求職社</li> <li>② 「求職社</li> <li>○○利用可能範囲は、実験</li> <li>○○利用可能範囲は、実験</li> <li>○○利用可能範囲は、実験</li> <li>○○</li> <li>○○</li></ul>                                                                                                    | 希望動務地・貞金<br><b> 大熊」が表</b><br>「「熊本」和用いつのけな<br>著マイベーブでできょう<br>初く無効年月日:20                 | 学歴/資格<br><b>示されたら、</b><br>ななまた。<br>本ご覧ださい。<br>15.「有効」へ切り置えられた。<br>221年6月24日) | ス・職で<br>パローワー<br>経歴<br>「 <b>求職有効</b><br>れい場合。 マミンのハロ  | <ul> <li>白 旧 牧 で ひ、</li> <li>- ク受付票を表示</li> <li>自己 PR</li> <li>」をクリ:</li> <li>コーワークまでお越い</li> </ul>                     | と<br>ジョブ・カ<br>各種設定<br>ック<br>::th.<br>求      | - ドのエクスポート<br>(準備中)<br>プロック一覧<br>職者効                  |
| ▲ > 求職者情報・<br>正職者情報<br>基本情報<br>求職の有効期間<br>有効期間を過ぎ<br>求職状態(有効)<br>以下のボタンか÷<br>、<br>水職状態                                                                                                    | 設定  ・ 設定  、 取情報設是供等  、 取 情報設是供等  、 、 取 時報設として至 のの 、 本 、 の 、 取 、 、 、 、 、 、 、 、 、 、 、 、 、 、 、 、                                                                                                    | 希望職種・時間等<br>② 「求職状<br>になり、マイベージの一部<br>物加川県物道(水職取)御を<br>無<br>和<br>二<br>本<br>一<br>本<br>一<br>本<br>本<br>本<br>一<br>本<br>一<br>本<br>一<br>本<br>一<br>本<br>一<br>本<br>一<br>本<br>一<br>本<br>一<br>本<br>一<br>本<br>一<br>本<br>一<br>本<br>一<br>本<br>、<br>本<br>一<br>一<br>本<br>一<br>本<br>一<br>本<br>一<br>本<br>一<br>本<br>一<br>本<br>一<br>本<br>一<br>本<br>一<br>本<br>本<br>本<br>本<br>本<br>一<br>本<br>一<br>本<br>本<br>本<br>本<br>本<br>本<br>本<br>本<br>本<br>本<br>本<br>本<br>本                                                                                                    | 希望動務地・資金<br><b> 大憩」が表</b><br>編誌を二利用いたのけな<br>なって一つてできます<br>一切(無効年月日:20                  | 学歴/資格<br>示されたら、<br>なります。<br>た「有効」へ切り替えられん<br>り21年6月24日)                      | ス・職で<br>バローワー<br>総歴<br>「水職有効<br>(い場合、 でこのハロ           | <ul> <li>白川日牧、広、</li> <li>- ク受付票を表示</li> <li>自己PR</li> <li>」をクリ:</li> <li>コーワークまでお想、(J</li> </ul>                       | た<br>ジョブ・カ<br>各種設定<br>ソク<br>ごい。<br>ズ        | - ドのエクスポート<br>(準備中)<br>プロック一覧<br>職有効                  |
| △ > 求職者情報・<br>本 本情報<br>基本情報<br>基本情報<br>求職の有効期間<br>有効期間を通ぎ<br>求職状態有効。<br>以下のボタンか÷<br>求職状態                                                                                                    | type     type     type | 希望職種 時間等<br>② 「求職社<br>2② 「求職社<br>たない、マイベージロー部体<br>20か川町市業範囲は、支援<br>第効」「未効」は、東観歌)をせ<br>、<br>、<br>、<br>、<br>、<br>、<br>、<br>、<br>、<br>、<br>、<br>、<br>、                                                                                                    | 希望勤務地・資金<br><b> 大腹」が表</b>                                                              | 学歴/資格<br>示されたら、<br>なります。<br>をご覧たさい。<br>た「有効」へ切り増えられん<br>221年6月24日)           | スペ戦で<br>パローワー<br>経歴<br>「求職有効<br>れい場合は、「まいのハロ          | <ul> <li>白川日牧、広、</li> <li>-ク受付票を表示</li> <li>自己PR</li> <li>」をクリ:</li> <li>コーワークまで防想、</li> </ul>                          | た<br>ジョブ・カ<br>各種設定<br>ック<br>:aい。<br>:       | - ドのエクスポート<br>(準備中)<br>プロック一覧<br>職者効                  |
| △ > 求職者情報・<br>二 → > 求職者情報・<br>三 職者情報<br>基本情報<br>求職次職状態、有効が明問<br>定調された。<br>本職状態<br>本職状態<br>本職状態<br>本職状態<br>本職状態<br>本職状態<br>本職状態<br>本職状態<br>本職状態<br>本職状態<br>本職状態<br>本職状態<br>本職状態<br>本職状態<br>本職状態<br>本職状態<br>本職状態<br>本職状態<br>本職状態<br>本職状態<br>本職状態<br>本職状態<br>本職状態<br>本職状態<br>本職状態<br>本職状態<br>本職状態<br>本職状態<br>本職状態<br>本職状態<br>本職状態<br>本職状態<br>本職状態<br>本職状態<br>本職状態<br>本職<br>本職状態<br>本職<br>本職<br>本職<br>本職<br>本<br>本職<br>本職<br>本<br>本職<br>本<br>本<br>本<br>本<br>本<br>本<br>本<br>本<br>本<br>本<br>本<br>本<br>本 |                                                                                                    | 希望職種・時間等 ②「求職社 ②「求職社 ②の利用可能範囲は、法職 ※                                                                                                    | 希望動務地・貞金<br>大態」が表<br>本語を、利用いたのけな<br>第マイページででをます<br>初(無効年月日:20<br>(3)「求職                | 学歴/資格<br>示されたら、<br>なります。<br>たま「有効」へ切り増えられた<br>121年6月24日)                     | ス・職で<br>メローワー<br>経歴<br>「求職有効<br>はい場合、「たいのいに<br>「可面が表え | <ul> <li>白川 秋、 ひ、</li> <li>- ク受付素を表示</li> <li>自己 PR</li> <li>」をクリ:</li> <li>コーワークまでお越、イ</li> <li>コーワークまでお越、イ</li> </ul> | た<br>ジョブ・カ<br>各種設定<br>ック<br>こさい。<br>てまて」 そ  | - ドのエクスポート<br>(準備中)<br>プロック一覧<br>職職有効                 |

求職状態(有効・無効)の確認 ・ 切り替え

| HelloWork Internet Servi<br>ハローワーク イン                                                    | ice<br>ターネットサービス                                                                                   |                                                                   |                                                                  | AND PORCUPA                                                      | ログアウト (う算生労働省 |
|------------------------------------------------------------------------------------------|----------------------------------------------------------------------------------------------------|-------------------------------------------------------------------|------------------------------------------------------------------|------------------------------------------------------------------|---------------|
| ホーム                                                                                      | 求人検索                                                                                               | 求職活動状況                                                            | メッセージ                                                            | 求職者情報·設定                                                         |               |
| 求職無效<br>求職有効/無効り<br>(留意点)<br>システムの処理上<br>(有効切替(求職再<br>求職情報を確認)、<br>障害のある方(研<br>ハローワークでは、 | り/有効切替完了<br>「 潜が完了しました。<br>、求職有効/無効切替(求職再申込<br>理主込み)された方へ)<br>、必要に応じて変更してください。<br>、求し情報の提供や職業紹介だけで | ④ 「求職無<br>み、求職取り消し)の手続きが完了<br>場合や障害の状態等に変更があ<br>なく、応募書類の作成や面接に関   | 効/有効切替完<br>「するまで一定の時間がかかる」<br>った場合は、ご利用のハローク・<br>するアドバイスなども行っていま | <b>了」 画面が表示された</b><br>場合があります。<br>一クにお越いください。<br>にすので、ぜひご利用ください。 | た-ムへ戻る        |
| J                                                                                        | <u>リンク集</u>   <u>サイトマップ</u>   サー<br>All rights rese                                                | <u> イトポリシー</u>   <u>プライバシーポリ</u><br>rved, Copyright (C) Employmen | レンー   利用規約   よくあく<br>t Security Bureau,Ministry of               | <u>るご質問   お問い合わせ先   所在</u><br>Health, Labour and Welfare         | 地情報           |
|                                                                                          |                                                                                                    |                                                                   |                                                                  |                                                                  |               |